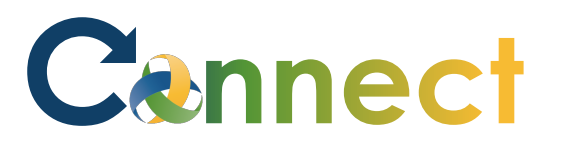

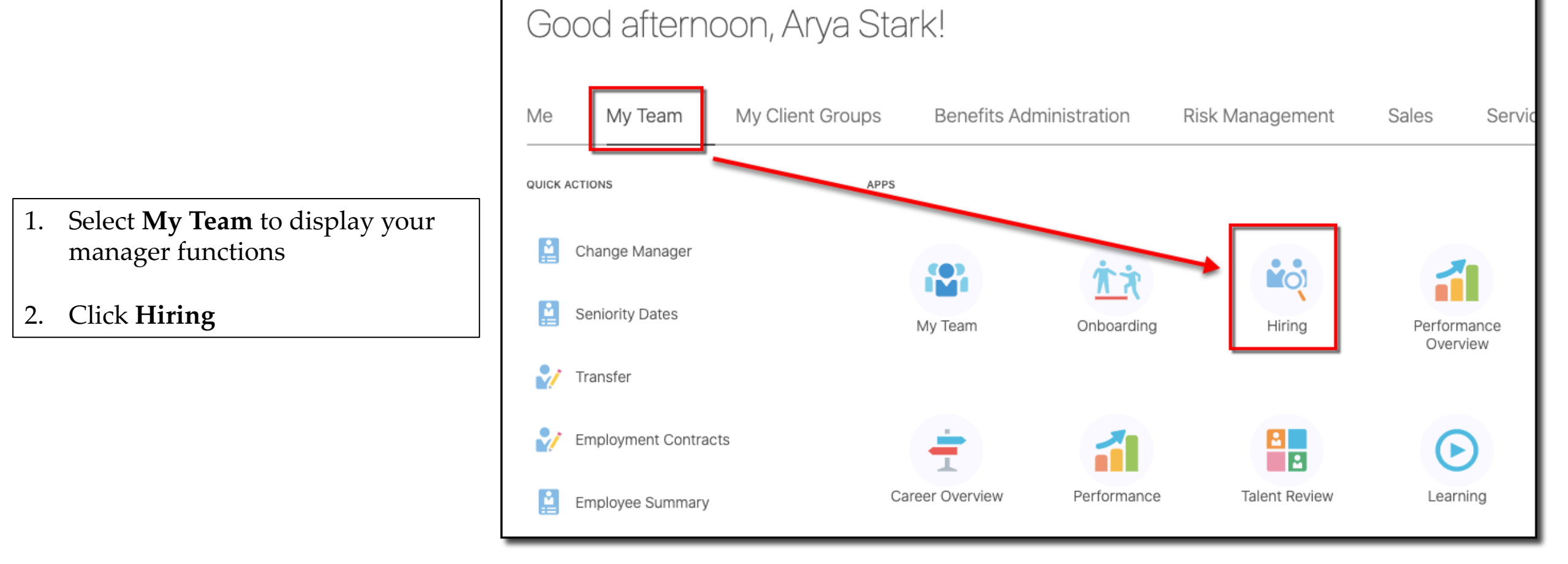

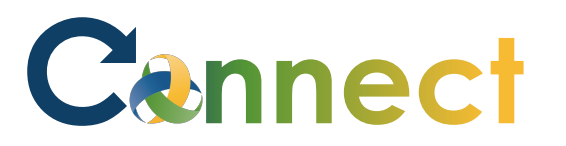

## MSS – Viewing Screening Results

- 3. Click the **Candidate Search** tab
- 4. Use a **keyword** or edit the search **filters** to locate the desired applicant
- 5. Click the **name** of the desired applicant

| <b>Q</b> Candidate Search | Candidates (6)                         |                |
|---------------------------|----------------------------------------|----------------|
| G Campaigns               | Search                                 | ୍ Show Filters |
| Candidate Pools           | Actions ✓<br>Phillips, Lynn (5349)     |                |
| Job Offers                | Recent Education<br>Associate's Degree |                |

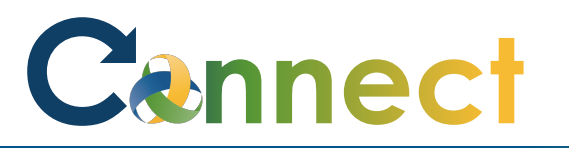

## MSS – Viewing Screening Results

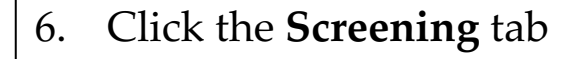

7. View the screening results

l€

**Note**: The screening results are updated by the HR Specialists and cannot be edited here

**Note**: At the time this job aid was created, no applicants had actual screening results to display

Details There's nothing here so far. Activity Progress Assessments Attachments There's nothing here so far. E Interactions Questions Interviews Feedback 🔁 Screening Gifer

Background Checks

**End of Procedure**